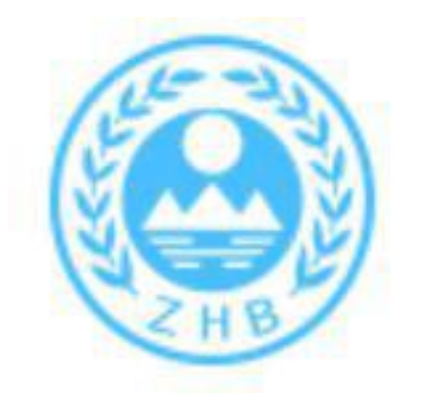

## 一般工业固体废物申报 登记操作指引

网址: https://app.gdep.gov.cn/gdgfqy/login;JSESSIONID=48a5c645-7e03-4fab-bd98-99bc73dc35c4

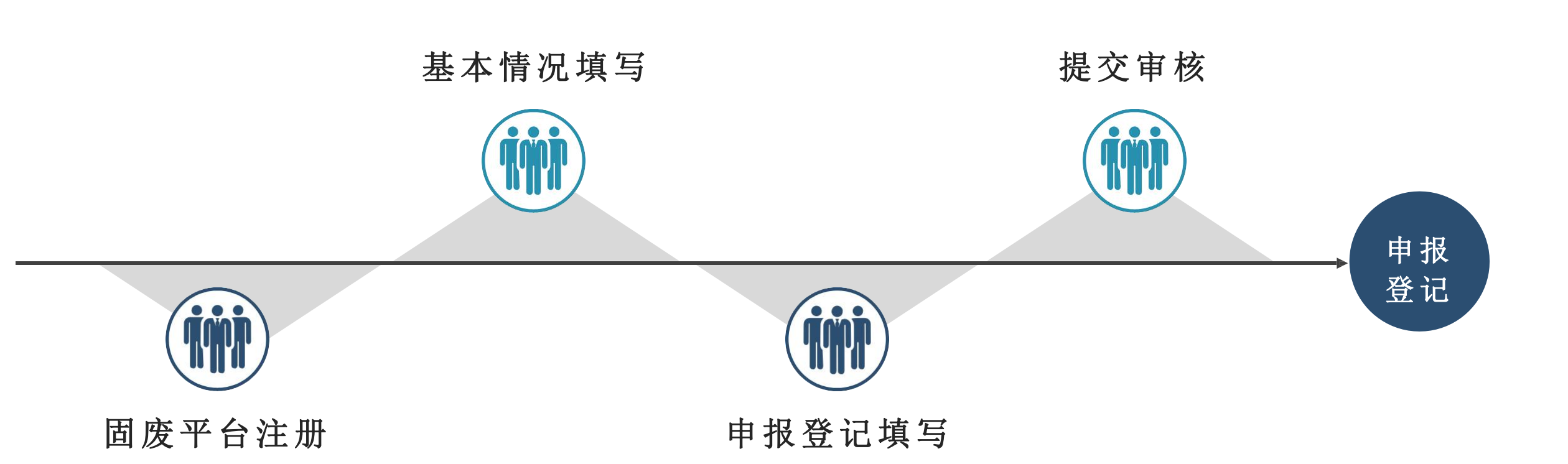

年度申报登记时间:每年的1月1日至3月1日。

# 固废平台注册

/01

### 1. 选择对应单位类型及行业类别

|     | 工业危险废物产生源单位                           |
|-----|---------------------------------------|
|     | □ 生活垃圾焚烧处理单位                          |
|     | □ 报废机动车拆解处理单位                         |
|     | ◎ 废旧家电拆解处理单位                          |
|     | ◎ 陶瓷生产企业                              |
|     | □ 线路板生产企业                             |
|     | ◎ 含电镀工序生产企业                           |
|     | □ 其他(一般工业企业)                          |
|     | 非工业危险废物产生源单位                          |
|     | □ 机动车维修单位(户)                          |
|     | ◎ 大中院校                                |
|     | 🔲 科研机构(如某检测/监测中心、研究所/院等)              |
| . L | 🔲 通信网络运营商(如移动、电信、联通公司等)               |
| •   | □ 医疗卫生机构                              |
|     | 🔲 公共设施管理(市政、环境卫生管理等,不包括垃圾焚烧厂和生活污水处理厂) |
|     | ◎ 其他(电子产品维修、批发零售、租赁和商务服务等第三产业服务业)     |
| 2   | 一般工业固废产生源单位                           |
|     | ◎ 一般工业固废产生源单位                         |
|     | 城镇生活污水处理厂                             |

单位类型\*

□ 城镇生活污水处理厂

#### 行业类别

根据单位(公司)实际情况选择,可参考<u>《GB/T</u> 4754—2017》 国民经济行业分类

#### 注意事项:

(1)若有危险废物产生的企业,需对应 自身所属产业类型勾选对应的 危险废物 产生源类型,并勾选"一般工业固废产 生源单位";

(2) 若无危险废物产生的企业,勾选"一般工业固废产生源单位"即可;

(3)属于城镇生活污水处理厂的,则必须勾选对应类型。

### 2. 如实填报企业信息

| 2业信息 ———————————————————————————————————— |      |        |    |   |       |       |         |                                                                      |
|-------------------------------------------|------|--------|----|---|-------|-------|---------|----------------------------------------------------------------------|
| 单位名称*:                                    |      |        |    |   |       |       |         | ①组织机构代码由前后两部分数字或大写字母组成,<br>前部分为八位,后部分为一位。<br>②如果企业为分厂、下属分支单位没有分配组织机构 |
| 统一任专情用代码:                                 |      |        |    |   |       |       |         | 代码,在注册时前面八位请用与总厂、下属分支单位                                              |
| 组织机构代码*:                                  | 组织机构 | 9代码前8位 |    | - | 组织机构( | 弋码后1位 |         | 相同相同的数字或字母,最后一位用 A、B、C、D、<br>F、F、G、H、L代表示公厅、下属公支单位即可(例               |
| <b>M 75 14 11</b>                         | 省:   |        |    |   |       | • 市:  | Ψ.      | 如: 12345678-1 注册分厂: 12345678-A,                                      |
| 半位地址*:                                    | 区 (镇 | ):     |    | T | 街道:   |       | T       | 12345678-B)<br>③ 如果已有"三证合一",则直接填写统一社会信用代                             |
| 单位详细地址*:                                  |      |        |    |   |       |       |         | 码一栏即可,系统将会自动填写组织机构代码。                                                |
| 经营场所经度(东经)*:                              | 度:   |        | 分: |   |       | 秒:    |         |                                                                      |
| 至营场所纬度(北纬)*:                              | 度:   |        | 分: |   |       | 秒:    |         |                                                                      |
| 邮政编码*:                                    |      |        |    |   |       |       |         |                                                                      |
| 经济类型*:                                    |      |        |    |   |       |       | T       |                                                                      |
| 企业规模*:                                    |      |        |    |   |       |       | Y       |                                                                      |
| 环保隶属关系*:                                  |      |        |    |   |       |       | T       |                                                                      |
| 单位占地面积*:                                  |      |        |    |   |       |       | 平方米     |                                                                      |
| 投产日期*:                                    |      |        |    |   |       |       |         |                                                                      |
| 注冊资金 ≛:                                   | [    |        |    |   |       | 1.5   | 万元(人民币) |                                                                      |

### 填报页面右边有详细填写说明

### 3. 保存并上传附件

注册信息填写完成后点击保存后会自动生成,页面有打印按钮

注册附件上传:

- (1) 营业执照(三证合一本)
- (2) 法人身份证(正反面)
- (3) 注册信息表(盖公章)
- (4) 组织机构代码证(未办三证合一的)
- (5) 承诺书

注意事项:

1.正常情况请填写自己单位(企业)所在的地址,如果产废地址与办公地址不同,则填写 产废地址

2.环保隶属关系:区(县级市)属企业、单位

3.本单位负责环保的部门: 注册企业内部负责环保的部门

4.注册进度查询: 注册未通过在首页进度查询处可查看退件原因, 修改后点击保存再提交

### 企业注册流程图

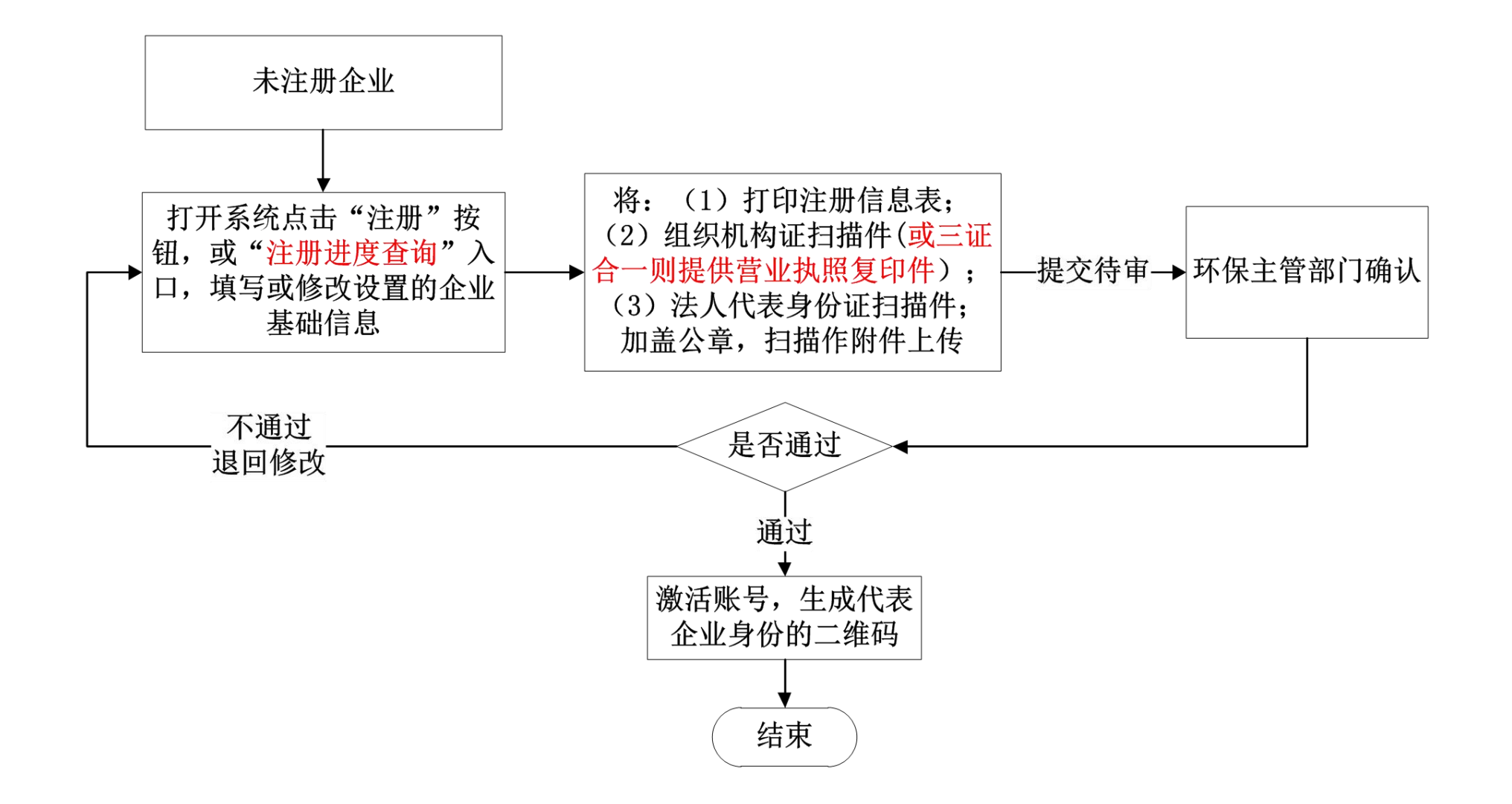

# 基本情况填写

/02

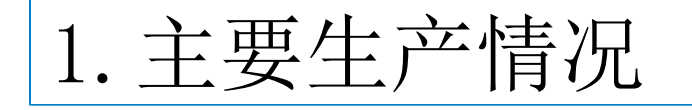

| 🕑 广东省固体废物           | 管理伯 | 言息平台                    |     |            |       |      |            |   | 业务办理 | 咨询方式   |                |       |      |
|---------------------|-----|-------------------------|-----|------------|-------|------|------------|---|------|--------|----------------|-------|------|
| 三 莱单导航              |     | 系统首页(企业)     一般工业固度基本情况 | 05  |            |       |      |            |   |      |        | ₩              | 关闭操作。 | ☞ 退出 |
| 系统首页                | <   | 1.主要生产情况                |     | 2.一般工业固废类别 |       |      | 3.内部利用处置设施 |   |      | 4.内部贮存 | P设施            |       | >    |
| ▲ 通知管理 〈            |     |                         |     |            | 基本信息  | 备案   |            |   |      |        |                |       |      |
| 段<br>企业信息管理 <       |     | 企业名称:                   | 测试  |            |       |      |            |   |      |        |                |       |      |
|                     |     | 设施所在地*:                 | 省:  | 广东省        | ۲     | 市:   | 佛山市        | ۲ | ⊠:   | 南海区    |                |       | ×    |
| ▼ 厄应废初官理 、          |     | 设施所在地详细地址*:             | 桂城街 | 道南新三路      |       |      |            |   |      |        |                |       |      |
| 一般工业固度申报管理~         |     | 备注说明:                   | 最多3 | 00个字!      |       |      |            |   |      |        |                |       |      |
| <b>一般工业固度基本情况</b>   | -   |                         |     |            | H 6   | 存    |            |   |      |        |                |       | li   |
| <b>三</b> 一般工业固度申报登记 |     |                         |     |            | 品信息备料 | 《点中》 |            |   |      |        |                |       |      |
| ta 危废转移管理 <         |     | 产品名称                    |     | 设计年产量      |       |      | 生成工艺       |   |      |        | 操作             |       |      |
| ■ 查询统计分析 <          | 1   | 中水供应量                   |     | 100吨       |       |      | 过滤膜分离消毒工艺  |   |      | [他)    | <u>汝] [删</u> 除 | *]    |      |

点击左侧菜单中【一般工业固废申报管理】下的【一般工业固废基本情况】菜单,按照表单填写基本信息后,点击【保存】。再到下方主要产品信息部分,填写产品信息。

| 产品名称*:   填与厂前名称   | 此处可选     | 设计年产量*:<br>译行业类别对应 | 产品 | 甲位一吧      |
|-------------------|----------|--------------------|----|-----------|
| 产品描述:             |          |                    |    |           |
| 生产I艺*: 过滤膜分离消毒I艺  | 谕入生产工艺   |                    |    | 此处可选择相应工艺 |
| <u>附件上传</u> : C   |          | -3 <b></b> 4-0     |    |           |
| 主要原材料名称           | 京村科信息(点世 | 背积111              |    | 操作        |
| 苦咸水(其他水的处理、利用与分配) | 100म     |                    |    | [修改] 删除]  |
|                   |          |                    |    |           |

【搜索】,选择需要的产品名称后,再点击【关联】。2、点击【附件上传】 上传生产工艺流程图。

2. 一般工业固体废物类别

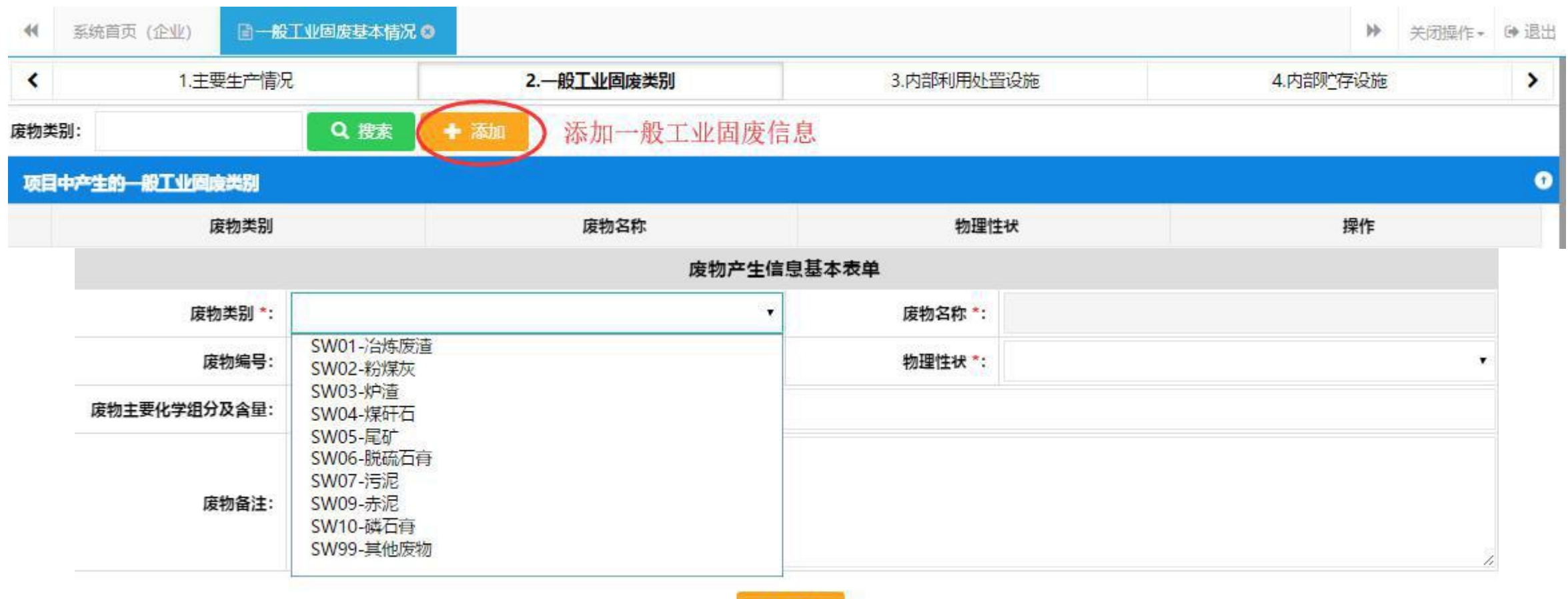

₩ 保存

选择相应一般固体废物并完善信息

### 各行业企业根据自身产生的实际情况, 如实选择废物类别和废物名称进行填报

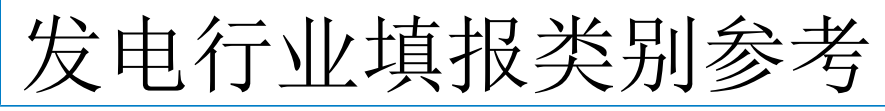

|         | 废物产生      | 信息基本表单   |      |                                                                                                    |   |
|---------|-----------|----------|------|----------------------------------------------------------------------------------------------------|---|
| 废物类别 *: | SW02-粉煤灰  | ▼ 废物名称*: | 粉煤灰  |                                                                                                    |   |
| 废物编号:   | SW02      | 物理性状*:   | 固态   |                                                                                                    | * |
| 废物类别*:  | SW03-炉渣   | ▼ 废物名称*: | 炉渣   |                                                                                                    |   |
| 废物编号:   | SW03      | 物理性状*:   | 固态   |                                                                                                    |   |
| 废物类别*:  | SW06-脱硫石膏 | ▼ 废物名称*: | 脱硫石膏 |                                                                                                    |   |
| 废物编号:   | SW06      | 物理性状*:   | 固态   |                                                                                                    | ۲ |
| 废物类别*:  | SW99-其他废物 | ▼ 废物名称*: |      | SW99-1 电子废物<br>SW99-2 含氮有机废物<br>SW99-3 会纯废物                                                                                                    | • |
| 废物编号:   | SW99      | 物理性状*:   | 固态   | SW99-4 金属氧化物废物<br>SW99-5 动物残渣<br>SW99-6 粮食及食品加工废物                                                                                                    | • |
| 按二      | 企业实际情况增减  |          |      | SW99-7 皮革废物   SW99-8 中药残渣   SW99-9 矿物型废物   SW99-10 工业粉尘   SW99-11 有色金属   SW99-12 废钢铁   SW99-13 废木材及相关制品   SW99-14 废纸   SW99-15 废塑料   SW99-16 废橡胶   SW99-18 废弃纺织材料   SW99-19 覆铜板边角废料   SW99-20 其他 |   |

### 城镇污水处理厂填报类别参考

#### 废物产生信息基本表单

| 废物类别*: | SW07-污泥 | 废物名称*: | SW07-4 城镇污水处理污泥 | · |
|--------|---------|--------|-----------------|---|
| 废物编号:  | SW07    | 物理性状*: | 半固态             | ۲ |

| 废物类别*: | SW99-其他废物 | • | 废物名称*: |    | SW99-1 电子废物<br>SW99-2 含氮有机废物<br>SW09-2 含氮有机废物                                                                                                    | 1<br>1 |
|--------|-----------|---|--------|----|----------------------------------------------------------------------------------------------------|--------|
| 废物编号:  | SW99      |   | 物理性状*: | 固态 | SW99-5 日午版初<br>SW99-4 金属氧化物废物<br>SW99-5 动物残渣                                                                                                    | •      |
|        |           |   |        |    | SW99-6 粮食及食品加工废物<br>SW99-7 皮革废物<br>SW99-8 中药残渣<br>SW99-9 矿物型废物<br>SW99-10 工业粉尘<br>SW99-11 有色金属<br>SW99-12 废钢铁<br>SW99-12 废钢铁<br>SW99-13 废木材及相关制品<br>SW99-14 废纸<br>SW99-15 废塑料<br>SW99-15 废塑料<br>SW99-16 废橡胶<br>SW99-17 废玻璃<br>SW99-18 废弃纺织材料<br>SW99-19 覆铜板边角废料<br>SW99-20 其他 |        |

#### 按企业实际情况增减

| 3. 内部                                                                                                    | 利用处置设                                                                                           | <b>没施</b>                                                                                                    |                                                                                                    |
|----------------------------------------------------------------------------------------------------|-------------------------------------------------------------------------------------------------|----------------------------------------------------------------------------------------------------|----------------------------------------------------------------------------------------------------|
|                                                                                                    |                                                                                                 | 利用处置设施基本表单                                                                                                    |                                                                                                    |
| 可处理废物*:                                                                                                    | 选择第二步所申报一艘                                                                                      | <b>计</b> 工业固废                                                                                                    | Q                                                                                                    |
| 设施名称*:                                                                                                    | 一般工业固废处理/利                                                                                      | 用装置                                                                                                    |                                                                                                    |
| 利用/处置方式大类*:                                                                                                    | 아무 수소 가니 누는 만에 가는 데게                                                                            |                                                                                                    |                                                                                                    |
| 利用/处置方式小类*:                                                                                                    | 选择相应处置尖别                                                                                        |                                                                                                    | 2 <b>.</b>                                                                                                    |
| 处理能力(吨/年)*:                                                                                                    |                                                                                                 |                                                                                                    |                                                                                                    |
| 是否通过环评*:                                                                                                    | ◎是 ◎否                                                                                           |                                                                                                    |                                                                                                    |
| 201-铺路<br>202-建筑材料<br>203-农肥或土壤改良新<br>204-矿渣棉<br>205-铸石<br>206-其它<br>207-作为燃料(直接燃<br>208-溶剂回收/再生(<br>209-再循环/再利用不<br>210-再循环/再利用不<br>210-再循环/再利用集<br>212-再生酸或碱<br>213-回收污染减除剂的<br>215-废油再提炼或其何<br>216-其他有效成分回收<br>1 — | 的<br>数烧除外)或以其他方式产生能量<br>如蒸馏、萃取等)<br>是用作溶剂的有机物<br>属和金属化合物<br>他无机物<br>的组份<br>也废油的再利用<br>处<br>综合利用 | 10-围隔堆存(属永久性处置)<br>20-填埋<br>21-置放于地下或地上(如填埋、填坑、填浜)<br>22-特别设计填埋<br>30-海洋处置<br>31-经海洋管理部门同意的投海处置<br>32-埋入海床<br>40-焚化<br>41-陆上焚化<br>42-海上焚化<br>43-水泥窑共处置(指在水泥生产工艺中使用工业固<br>50-固化<br>60-其它处置(属于未在上面5种指明的处置作业方<br>62-废矿井永久性堆存(包括将容器置于矿井)<br>63-土地处理(属于生物降解,适合于液态固废或污<br>64-地表存放(将液态固废或污泥固废放入坑、氧化<br>65-生物处理<br>66-物理化学处理<br>67-经环保管理部门同意的排入海洋之外的水体(面<br>70-其他处理方法 | 按实际情况完善【内部利<br>用处置设施】信息,若<br>单位内部没有利用处置设<br>施,则该部分不需要填写。<br>(本质物或液态废物作为替代燃料或原料, 海内处理工业固体或液态废物的方式<br>式外的处置)<br>泥圆废)<br>(塘、池中)<br>2 - 处置<br>(34) |

## 4. 内部贮存设施

|             | 贮存设施基本表单                |               |
|-------------|-------------------------|---------------|
| 可处理废物 *:    | 选择贮存一般工业废物              | Q             |
| 设施名称*:      | 贮存车间                    |               |
| 贮存方式*:      | 3-贮存 选择贮存设施名称、贮存方式及贮存能力 | 50 <b>4</b> 0 |
| 贮存方式二级*:    |                         |               |
| 设计贮存能力(吨)*: | C01-灰场堆放                |               |
| 是否通过环评*:    | C02- 适场堆放<br>C03- 尾矿库堆放 |               |
| 附件上传:       | C04-其他贮仔(不包括永久性贮仔)      |               |

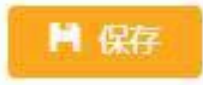

# 申报登记填写

/03

### 1. 添加年度一般工业固废申报登记

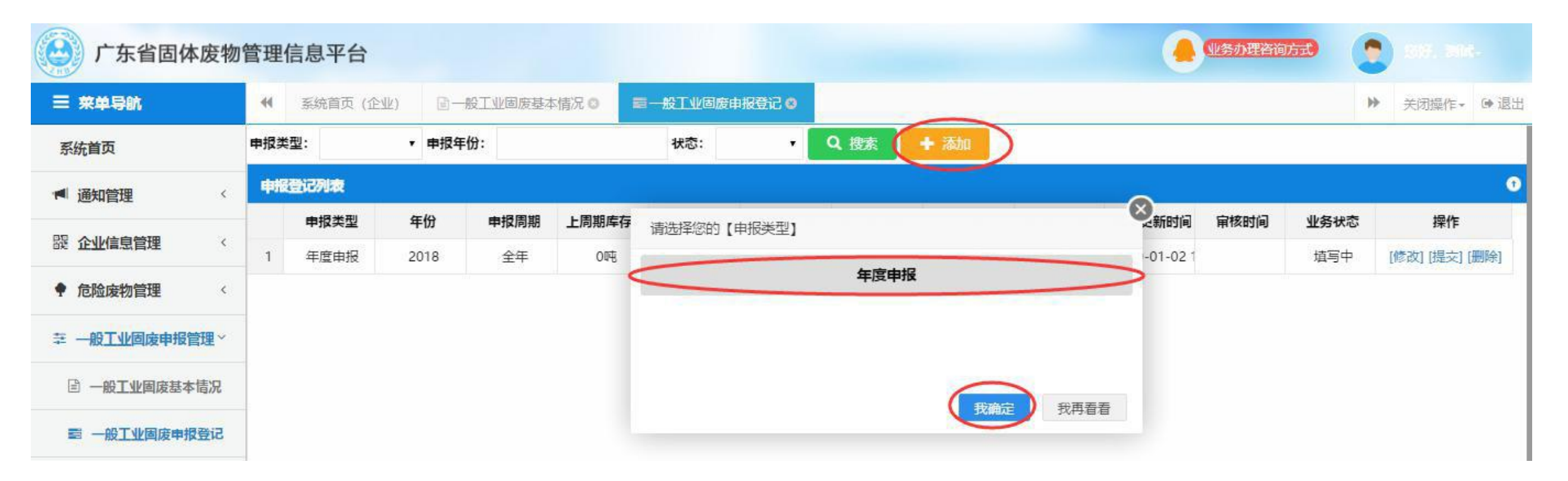

菜单中选择【一般工业固废申报登记】,点击【添加】,选择按年度申报后, 点击【我确定】,进入一般工业固体废物申报登记基本信息表单。

## 2. 编辑年度一般工业固废申报登记

|                 |          | 一般工业       | 固体废物申报登记基本信息        |                        | ①占击废                | 物类型【搏                  |
|-----------------|----------|------------|---------------------|------------------------|---------------------|------------------------|
| 单位名称:           | 测试       |            | 组织机构代码:             | 1111112-1              | 索】按钮,               | 系统将加                   |
| 行政区划代码:         | 南海区      |            | 统一社会信用代码:           | 1111111111111111111111 | 【一般工业               | 也废基本                   |
| 申报类型:           | 年度申报     |            | 填写时间:               | 2019-01-03 13:16:12    | 况】 卜 的<br>固 废 类 别 】 | 【一般 <u>上</u> 业<br>中登记的 |
| 申报年份*:          | 选择申报登记年份 |            |                     |                        | 物信息供您               | 、选择;                   |
| <b>埴写人 *:</b>   | 无        |            | <b>埴写人手机号码 *</b> :  | 1370000000             |                     | 物数量需滞                  |
| 申报周期是否停产*:      | ◎ 是 ◎ 否  |            | 停产时间:               |                        | 量=倾倒丢               | 17 里 +)<br>弃量 +委打      |
|                 |          |            |                     |                        | 利用处置+               | 自行利用外                  |
| 行产原因:           |          |            |                     |                        | 直重 + 目行<br>③ 完善废    | 贮仔重;<br>物申报信息          |
| <b>夕</b> 汁库白。   |          |            |                     |                        | 后,点击                | 【保存】按                  |
| <b>笛注</b> 语:5.5 |          |            | 点击添加申报年份一般          | 设工业固体废物情               | 况钮。                 |                        |
|                 | <        | 一般工业固体废物详细 | m情况(点击添加)A+B=C+D+E+ | F)                     |                     |                        |
|                 |          |            |                     |                        | 当在房房方目 (6)          | 10.00                  |

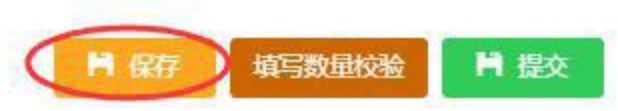

## 3. 申报一般工业固废情况

|                  | 一般日                        | L业固体废物  | 申报信息            |                                           |      |
|------------------|----------------------------|---------|-----------------|-------------------------------------------|------|
| 废物类型:            | SW07                       | Q       | 废物名称:           | 城镇污水处理污泥                                  |      |
| 2017年底库存量 (A) *: | 0 申报贮存情况与产生量               | 吨       | 申报周期内产生量 (B) *: | 版初 本村···································· | μų   |
| 倾倒丢弃量(C)*:       | 0                          | 吨       | 倾倒丢夺方式:         |                                           | it." |
| 工业废水处理量(吨) *:    | 1                          |         |                 |                                           |      |
| 注意事项:            | 1. 各废物数量关系须满足计算公式: A+B=C+I | D+E+F;  |                 |                                           |      |
|                  | 委托外单位                      | 利用处置情况  | R (点击添加) 保存后湖   | 添加委外处置情况                                  |      |
| 处置单位名称           | 处置方式                       | 处置方式小   | 类 处理数量          | 1 (D)                                     | 操作   |
|                  |                            |         |                 |                                           |      |
|                  |                            |         |                 |                                           |      |
|                  |                            |         |                 |                                           |      |
|                  |                            |         |                 |                                           |      |
|                  |                            |         |                 |                                           |      |
|                  |                            | H 1975  |                 |                                           |      |
|                  |                            | TH DATE |                 |                                           |      |

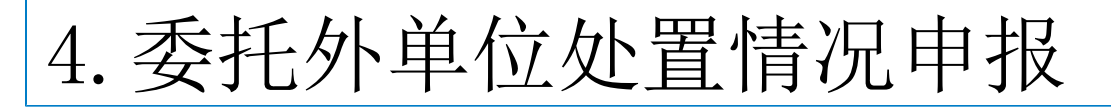

|         |        | 基本情况    | 委托外单位     |            |              |
|---------|--------|---------|-----------|------------|--------------|
| り类型     | 委外去向   | 注意选择    | 业固废利用处置单位 | ●个体户/私人回收商 | 废物转移去向*:     |
| ▼ 区(镇): | 市:     | •       |           | 省:         | 所在地*:        |
|         | 言用代码:  | 统一社会信   |           |            | 利用处置单位名称*:   |
|         |        | 关系方式    | 委托外单位时    |            |              |
|         | 固定电话:  | 联系人國    |           |            | 联系人姓名*:      |
|         | 电子邮箱:  | 联系人电    |           |            | 联系人手机*:      |
|         |        | 情况      | 处置利用      |            |              |
|         | 式小类 *: | 利用/处置方式 | X         |            | 利用/处置方式大类*:  |
|         |        |         | 吨         |            | 利用/处置数量(D)*: |
|         |        |         |           |            | 备注信息:        |
|         |        |         |           |            |              |

► 保存

## 5. 本单位自行利用处置/贮存情况

|            | 本語     | 单位自行利用处置情况(点击添加)        | )        |    |  |
|------------|--------|-------------------------|----------|----|--|
| 设施名称       | 处置方式大类 | 处置方式小类                  | 处理数量 (E) | 操作 |  |
|            | 申捐     | <b>段本单位内部贮存情况(点击添加)</b> | )        |    |  |
| 贮存设施名称     | 处置方式   | 处置方式小类                  | 库存数量 (F) | 操作 |  |
| 1          |        |                         |          |    |  |
| 贮存设施名称*:   |        |                         | •        |    |  |
| 处置方式大类*:   |        |                         |          |    |  |
| 处置方式小类*:   |        |                         |          |    |  |
| 存数量 (F) *: |        |                         | рф       |    |  |
| 备注信息:      |        |                         |          |    |  |

#### 此处申报自行利用处置/贮存情况关联第二步基本情况填写的内部利用/贮存设施

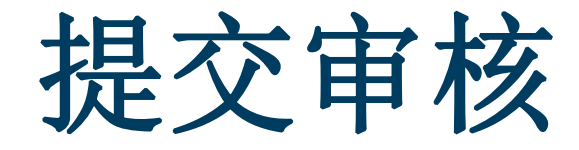

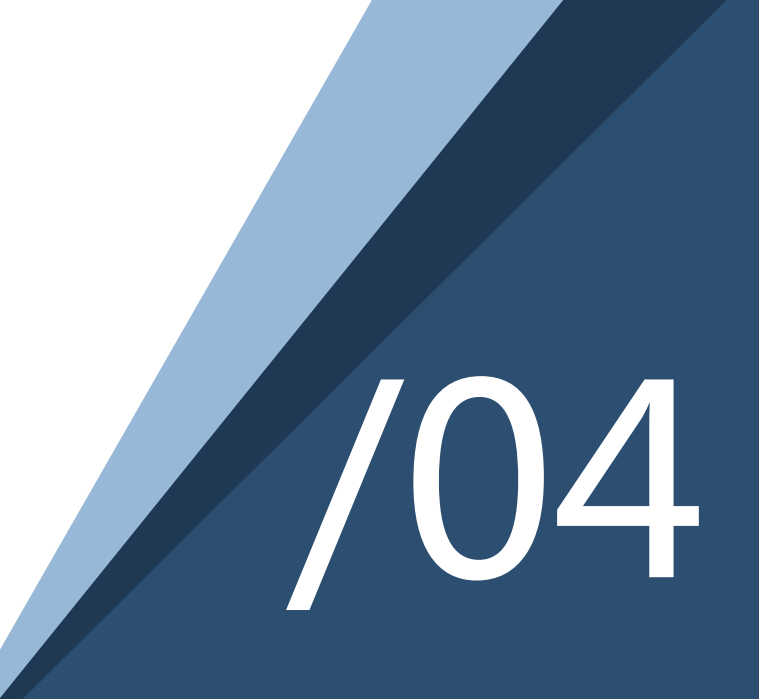

|    | 废物类型 | 废物名称     | 2017年底库存量(A) | 2018年产生量(B) | 倾倒丢弃量 (C) | 委外处理量 (D) | 自行处理量 (E) | 2018年底库存量 (F) | 操作        |
|----|------|----------|--------------|-------------|-----------|-----------|-----------|---------------|-----------|
| E. | SW07 | 城镇污水处理污泥 | OFE          | O吨          | O吨        | 0吨        | OOR       | 04            | [修改] [删除] |

保存后对填写数据进行校验保证2017年底贮存量+2018年产生量=倾倒量+委外处置量+自行处理量 +贮存量

| 中报登记列表 |      |      |      |        |        |        |        |              |        |              |      |       |               |
|--------|------|------|------|--------|--------|--------|--------|--------------|--------|--------------|------|-------|---------------|
|        | 申报类型 | 年份   | 申报周期 | 上周期库存量 | 周期产生量( | 傾倒丢弃量( | 委外处理量( | 自行处理量(       | 周期库存量( | 最后更新时间       | 审核时间 | 业务状态  | 操作            |
| 1      | 年度申报 | 2018 | 全年   | 0œ     | 0œ     | OFE    | 00th   | 0 <b>0</b> 4 | 0吨     | 2019-01-03 1 |      | 业务状态  | 操作            |
|        |      |      |      |        |        |        |        |              |        |              |      | 1 被退回 | [修改]]提交] [删除] |

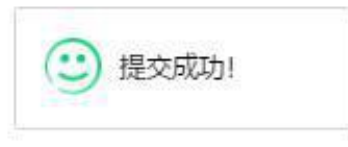

确认申报无误后保存,填写数量校验无误后可提交申报登记待环保部门进行审核,如有问题退 回可在点击修改查看环保部门确认意见并做出修改再次提交。

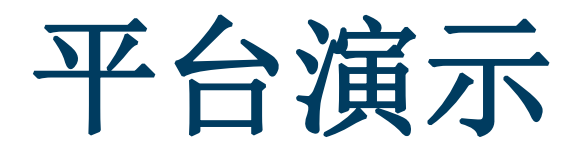

网址: <u>https://app.gdep.gov.cn/gdgfqy/login;JSESSIONID=48a5c645-7e03-4fab-bd98-99bc73dc35c4</u>

# 相关法律法规

根据《中华人民共和国固体废物污染环境防治法》第三十二条、第六十八条、第七十五条有关规定,对未及时完成申报登记或申报登记弄虚作假的产废单位处以下惩罚:

1. 一般工业固废产生单位: 责令停止违法行为,限期改正,处五千元以上五万元以下罚款。

2. 危险废物产生单位: 责令停止违法行为,限期改正,处一万元以上十万元以下罚款。

根据《广东省固体废物污染环境防治条例》(2019年3月1日实施)第十四条、第五十条有关规定,对未依法申报登记或未及时变更申报登记的产废单位处以下惩罚:

责令限期改正,处五千元以上五万元以下罚款。

### 谢谢! 欢迎各产废单位备 注入群。

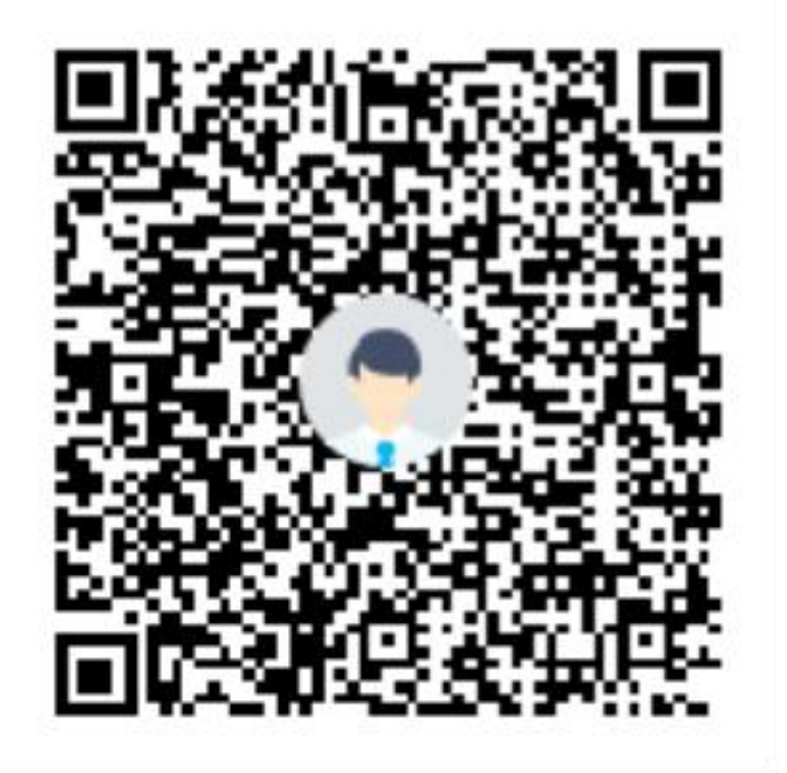

群名称:湛江危险废物管理 群 号:195820286